# Guida al Voto

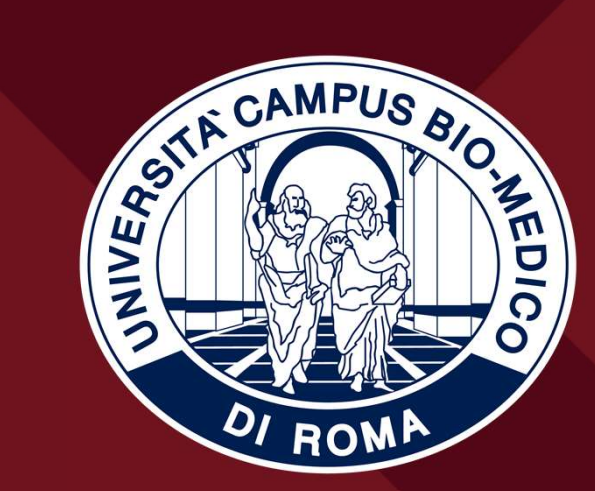

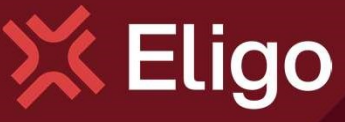

Guida pratica al voto

# Email con link di accesso.

Qualche giorno prima del voto riceverai via mail il link personale per collegarsi all'area di voto (pulsante Accedi). Potrai accedere solo a votazioni aperte, negli orari indicati nell'email

Oggetto: Eligo Evoting - Credenziali di nomecognome - Votazione titolo Mittente: notifica@evoting.it

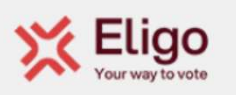

#### \*Test\* Elezioni dei rappresentanti UCBM

Gentile NOME COGNOME, di seguito trovi il link di accesso per partecipare alle votazioni online di *Università Campus Bio-Medico Roma*. Potrai esprimere il voto dalle ore 09:00 UTC +02:00 del giorno 10/04/2025 alle ore 14:00 UTC +02:00 del giorno 11/04/2025

Clicca il bottone per accedere all'area di voto con il tuo link personale e univoco:

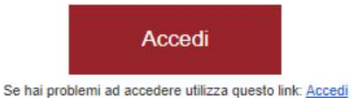

Eligo Team / Università Campus Bio-Medico Roma NB: Conserva con cura questa email e non cedere questo link di accesso ad altre persone, potrebbe servirti nuovamente per partecipare ad altre votazioni.

Powered by Eligo Eligo ® è un marchio registrato di ID Technology – <u>eligo.social</u>

Questo messaggio è stato generato automaticamente dal sistema di voto. Non utilizzare la funzione 'Rispondi'. This message was automatically generated by the voting system. Do not use the 'Reply' function.

### Accedi all'area di voto.

Controllare che il proprio nome sia corretto.

Accettare la privacy policy e cliccare su "ENTRA"

ELEZIONI DELLE RAPPRESENTANZE DEGLI STUDENTI DELL'UNIVERSITÀ CAMPUS BIO-MEDICO DI ROMA, BIENNIO 2025-2027

| Leggi l'Informativa privac | y)       |          |
|----------------------------|----------|----------|
|                            |          |          |
|                            |          |          |
|                            |          |          |
|                            |          |          |
|                            |          |          |
|                            | <b>A</b> | <b>N</b> |

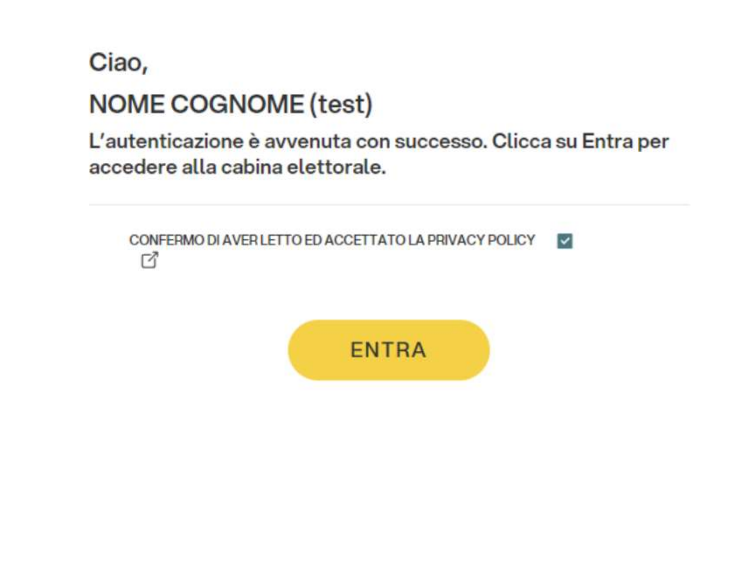

💢 Eligo

#### Schede di voto.

Verrà visualizzata la/le scheda/e da votare.

Clicca su "vota" per aprire la scheda da votare

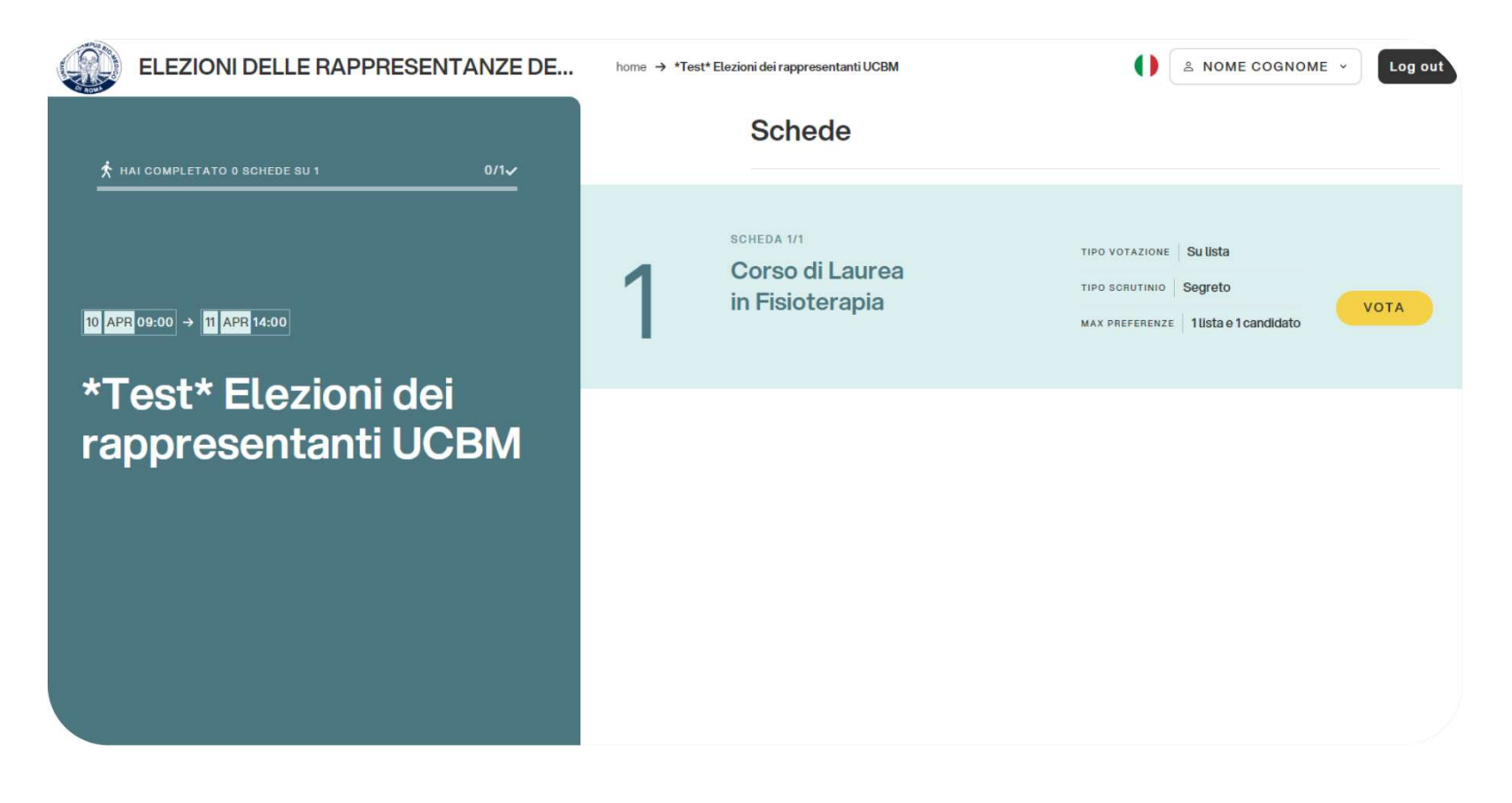

### Esprimi il tuo voto.

Per esprimere il voto selezionare il bottoncino relativo al candidato scelto per assegnare la/le preferenze.

Cliccare "Vota" o selezionare "scheda bianca" se non s'intende assegnare alcuna preferenza.

|                                      | * |             |   |                  |
|--------------------------------------|---|-------------|---|------------------|
| SCHEDA 1/1                           | Î | LISTA 1     |   | 1/1              |
| Corso di Laurea<br>in Fisioterapia   |   | CANDIDATO A | ~ | LISTA 1 X        |
| TIPO VOTAZIONE Su lista              |   | CANDIDATO B |   | 1/1<br>CANDIDATI |
| TIPO SCRUTINIO Segreto               |   | LISTA 2     |   | A CANDIDATO      |
| MAX PREFERENZE 1 lista e 1 candidato |   | CANDIDATO C |   |                  |
|                                      |   | CANDIDATO D |   |                  |
|                                      |   |             |   |                  |
|                                      |   |             |   |                  |

# Conferma il voto.

Una volta assegnato il voto, viene presentata la pagina di riepilogo del voto, come la schermata d'esempio qui a fianco.

l voto viene inserito nell'urna digitale, solo dopo questo passaggio.

Premendo su «**Conferma Voto**» il voto diventa immodificabile

| Conferma la tua<br>selezione    | Lista 1     | ~         |
|---------------------------------|-------------|-----------|
| Corso di Laurea in Fisioterapia | CANDIDATO A | ~         |
| TIPO SCRUTINIO Segreto          |             |           |
| 1/1 1/1<br>LISTE CANDIDATI      |             | ERMA VOTO |

## Votazione eseguita.

Una volta confermato, il voto sarà immodificabile.

NON chiudere il browser o spegnere il PC.

Cliccare "continua" se ci sono alter schede di voto, oppure cliccare "chiudi" per terminare le operazioni di voto.

*Verrà inviata intanto un'email con la ricevuta di voto.* 

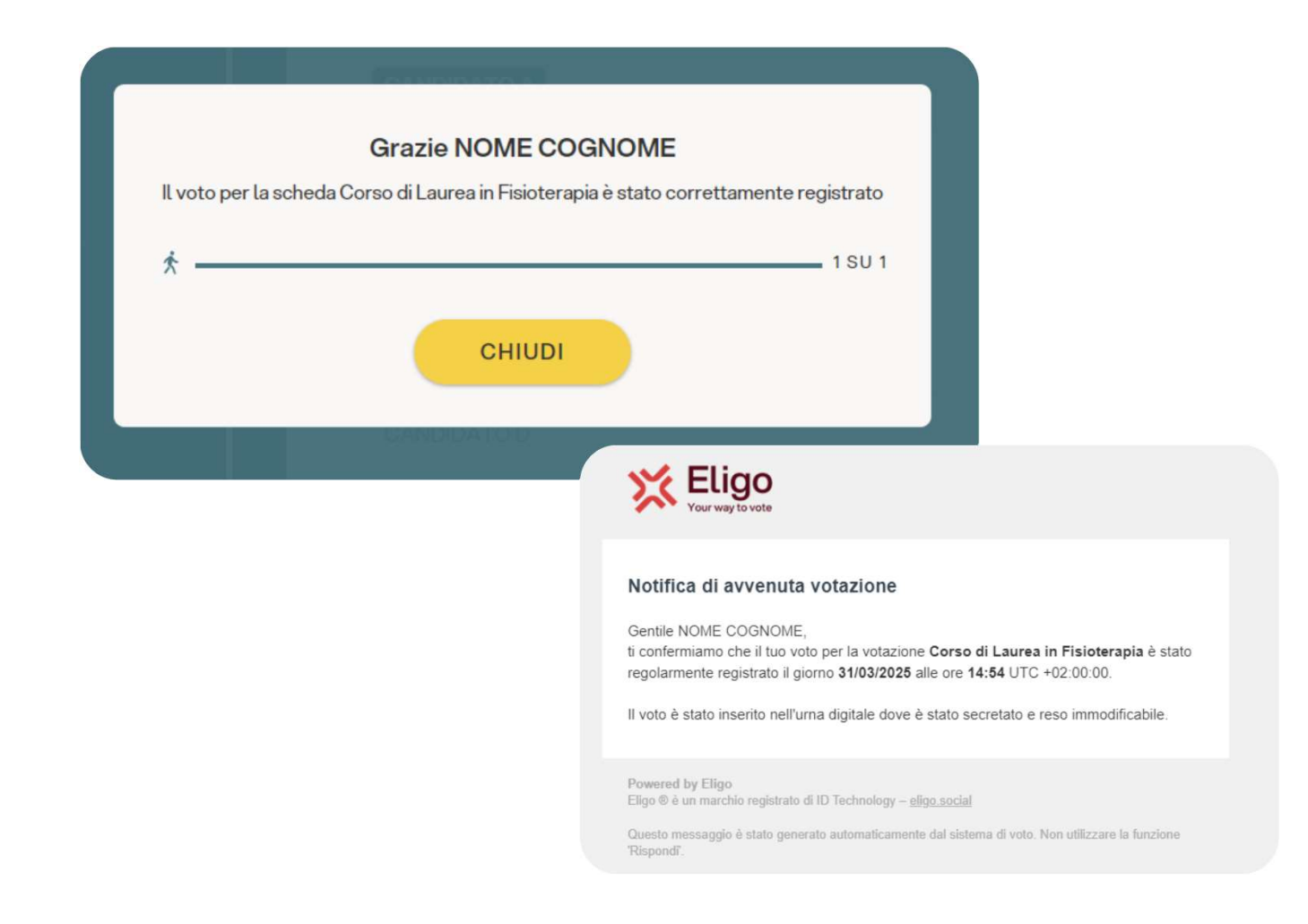

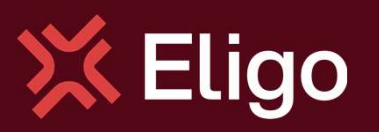

Viale Monte Nero 17, Milano +02 80511 31 supporto-eligo@evoting.it

Copyright © 2024 ELIGO | ID Technology S.r.l. P.IVA: 11240660156